## MičRadar

# 24G 毫米波 生物感知雷达

### R24AFD1-静止驻留涂鸦WiFi应用手册

使用前请仔细阅读产品说明书,并妥善保存 V1.0

云帆瑞达科技(深圳)有限公司

MicRadar Technology (Shenzhen) Co. ,LTD

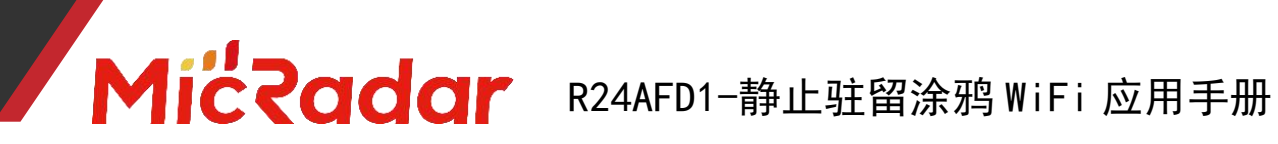

### 目录

| <u> </u> | 设备配网例程步骤          | .2  |
|----------|-------------------|-----|
| <u> </u> | APP 面板界面介绍        | .4  |
| 三、       | 静止驻留检测雷达应用场景及功能介绍 | .4  |
| 四、       | 静止驻留检测雷达主要功能详细说明  | .5  |
| 五、       | 历史版本更新说明          | . 8 |

### 一、设备配网例程步骤

1、通过应用商城下载:涂鸦智能 APP

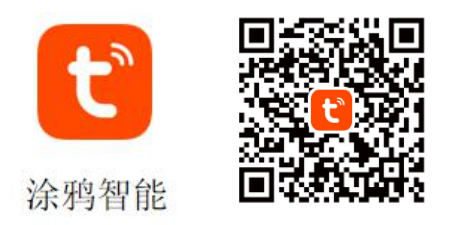

2、长按产品上的按键直至 LED 灯灭了后闪烁时松开,此时雷达重置进入配网模式,可通过两种方式进行配网操作:

(注意: 手机需要连接到 2.4Gwifi,不能为 5Gwifi)

方式一(蓝牙):

App 界面会弹出"发现待添加设备:1个",点击去添加后,app 会自动去做设备配网连接。

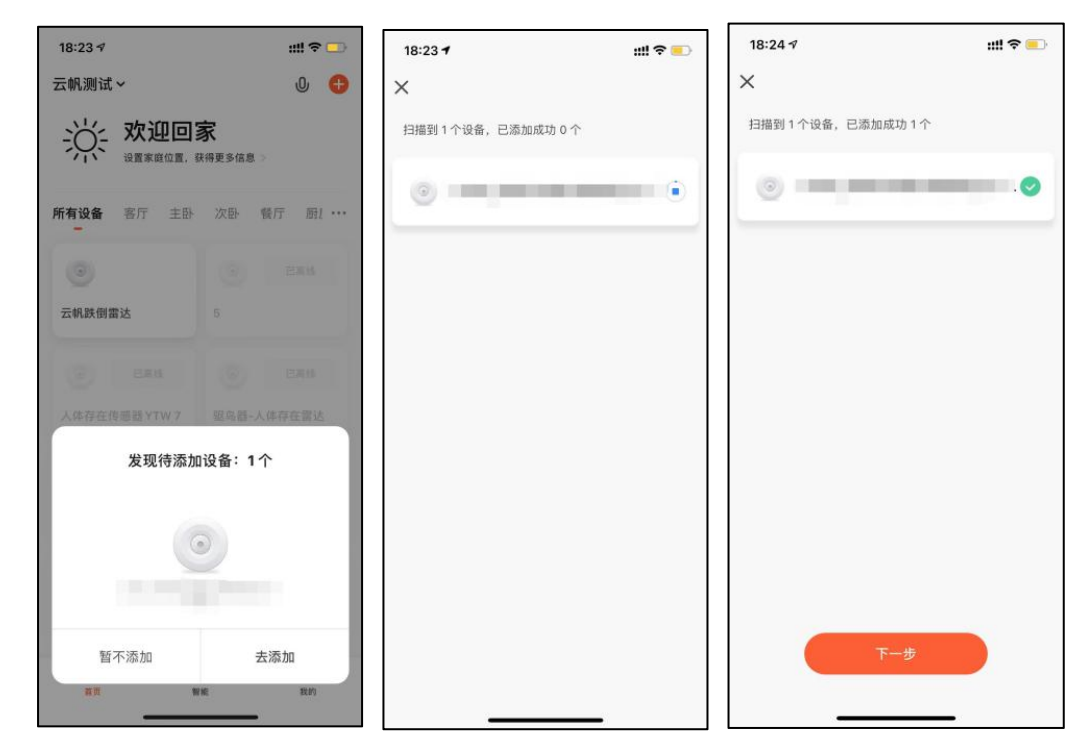

### 方式二(Wi-Fi):

APP 界面点击右上角"红色加号"进入产品类目选择页面,点击右上角的"自动发现",进行设备搜寻,发现设备后点击"下一步"。

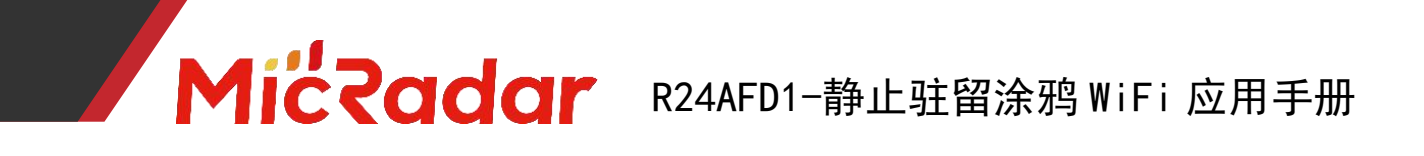

填写相关wifi信息,点击"下一步",进行设备的配网。

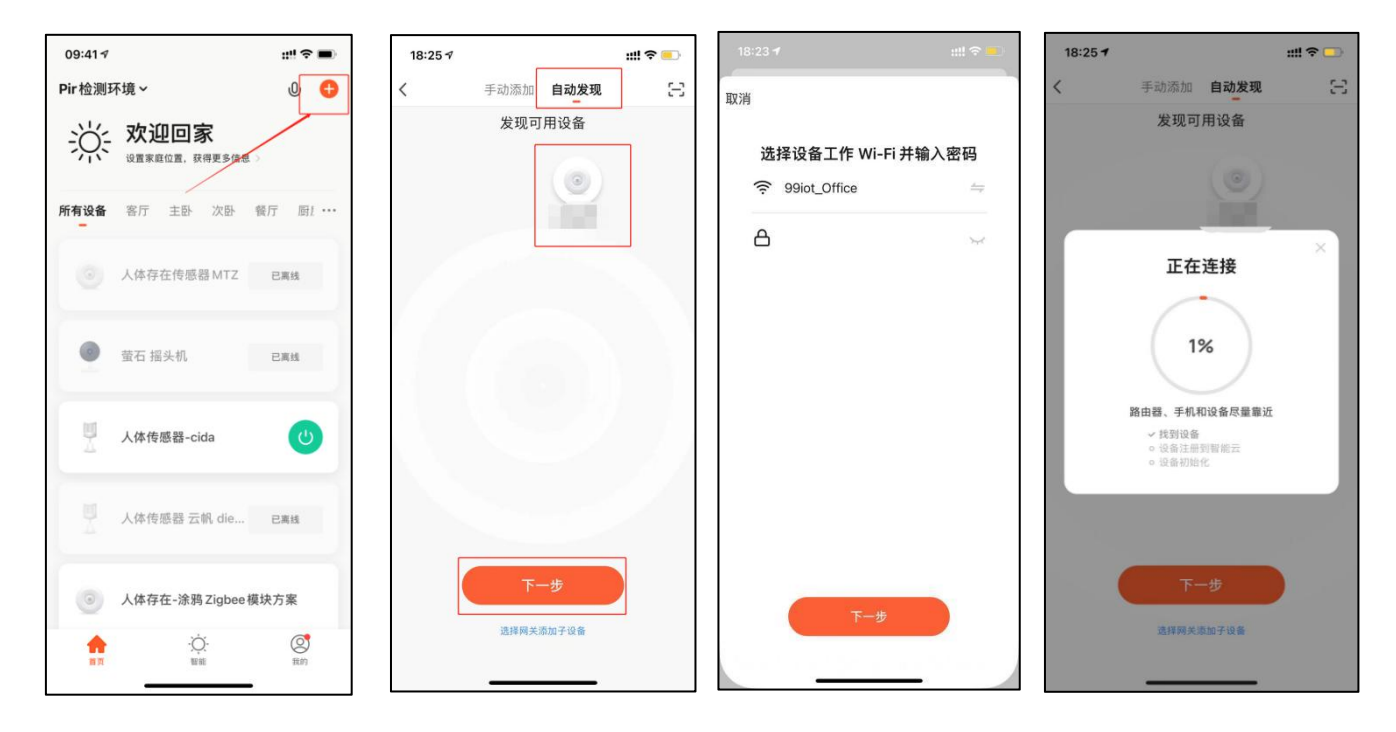

3、等待 APP 进行 wifi 配网直至配网成功即可成功配上涂鸦 wifi 雷达设备。

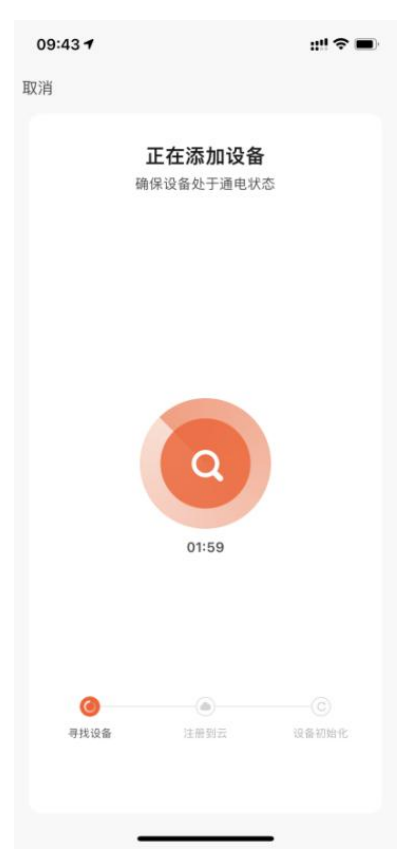

www.micradar.cn

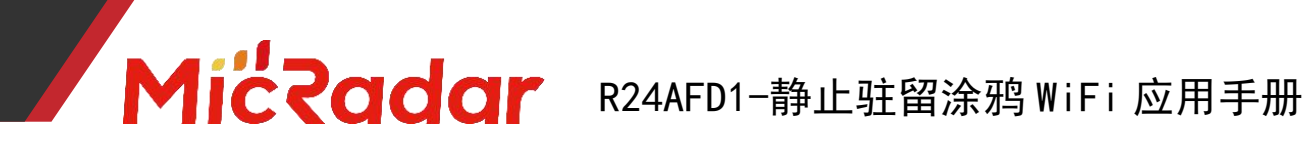

### 二、APP 面板界面介绍

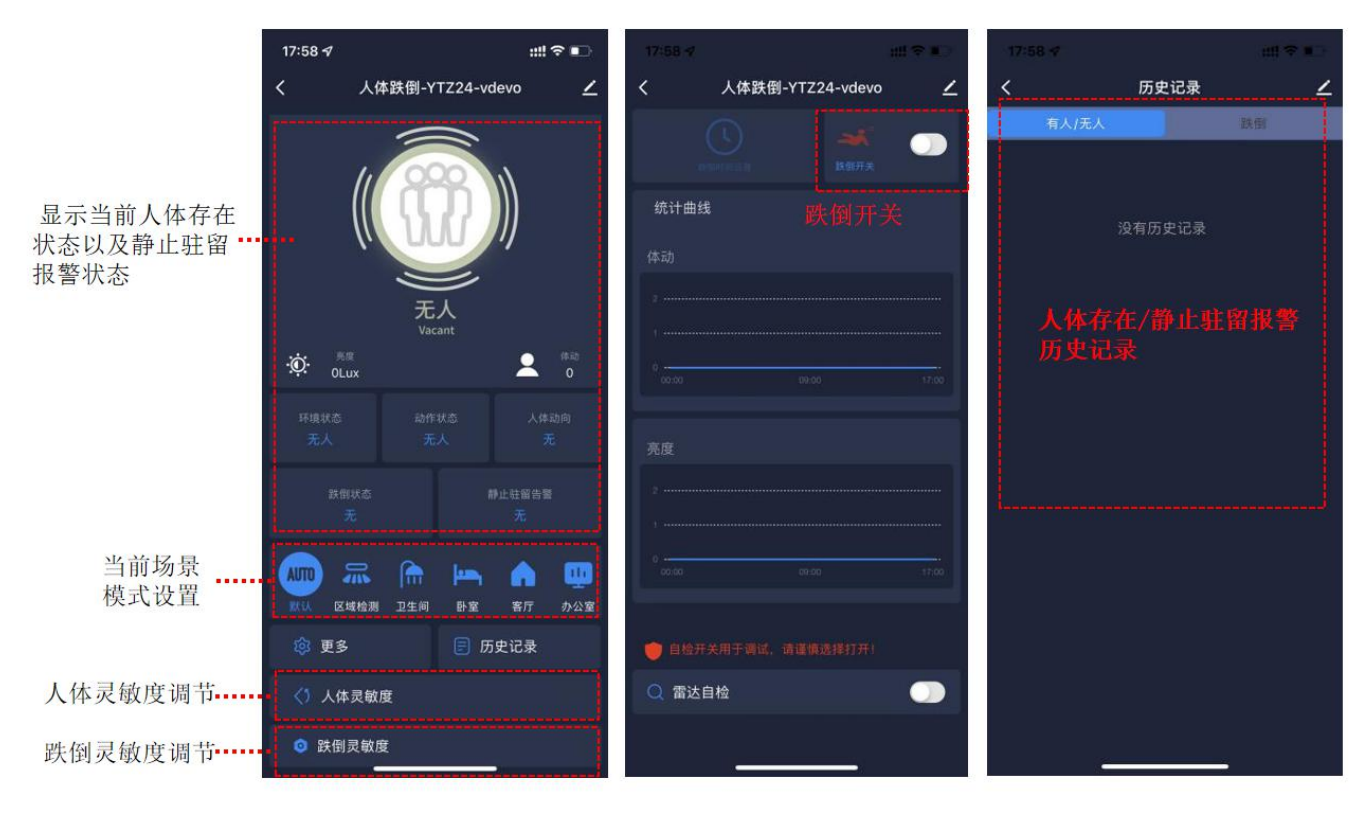

面板主界面

功能设置界面

日志界面

### 三、静止驻留检测雷达应用场景及功能介绍

### 1. 静止驻留检测雷达安装场景限制:

- 静止驻留检测雷达只适合置顶安装 ٠
- 静止驻留检测雷达只适合安装在卫生间/厨房等比较湿滑可能 • 存在磕碰晕倒的场景

### 2. 静止驻留检测雷达主要功能点:

有人/无人状态判断

活跃/静止/无状态判断

体动幅度判断

静止驻留报警

### 四、静止驻留检测雷达主要功能详细说明

### 有人/无人状态判断:

### • 无人时间测试:

当雷达探测范围内无人时,雷达会探测该范围内一段时间是否真实不存在人运 动,呼吸等动作,确认无人时输出无人状态。(正常环境 5min 内进无人状态即 为正常)

| 默认灵敏度进行测试        | 当雷达状态从有人静止-》无人一瞬间 |
|------------------|-------------------|
| 离开雷达探测区域         | 停住                |
| 环境中没有人走动且没有干扰源干扰 | 记录雷达进无人时间         |
| 开始计时             | 在 40s 范围内则表示"通过"  |

示例测试表格格式:

| 测试次数 | 场景模式 | 灵敏度 | 进无人时间 | 是否通过 |
|------|------|-----|-------|------|
| 第一次  | 默认场景 | 7   | 40s   | 通过   |

#### 触发距离测试: •

当雷达探测范围内人进入触发时,雷达会即时显示有人状态。

| 切换不同的场景模式进行测试        | 当雷达状态从无人-》有人一瞬间停住 |
|----------------------|-------------------|
| 根据不同场景模式的触发范围        | 记录与雷达之间的距离        |
| 以至少 0.7m/s 的速度持续靠近雷达 | 与提供的相对应数据做对比验证    |
|                      | 误差±0.5m范围内则表示"通过" |

示例测试表格格式:

| 测试次数 | 场景模式 | 测试方向 | 文档数据<br>(半径) | 真实数据<br>(半径) | 是否通过 |
|------|------|------|--------------|--------------|------|
| 第一次  | 默认场景 | 长边   | 6m           | 6. 2m        | 通过   |

#### 静坐距离测试: •

当雷达探测范围内人保持静止时,雷达会持续显示有人静止状态。

| 基于灵敏度"7"进行测试     | 静坐在相对应的距离上            |
|------------------|-----------------------|
| 在雷达静坐探测范围内面对雷达静坐 | 记录静坐 5min 雷达是否能保持有人状  |
| 测试               | 态                     |
| 每次测试 5min        | 若能保持 5min 有人状态则表示"通过" |

示例测试表格格式:

| 测试次数 | 场景模式 | 灵敏度 | 测试方向 | 文档数据<br>(半径) | 真实数据<br>(半径) | 是否通<br>过 |
|------|------|-----|------|--------------|--------------|----------|
| 第一次  | 默认场景 | 7   | 长边   | 3m           | 3m           | 通过       |

### 活跃/静止/无状态判断:

### • 活动状态测试:

当测试员在人体存在雷达的探测区域中,有持续走动或者持续大动作时,会输出 活跃状态("静止状态"触发"活动状态"响应时间大概为1s)

| 在所选场景模式的探测范围内<br>持续走动或者持续大动作<br>判断雷达状态 | 当运动时雷达状态<br>能输出"活动"状态则表示 <b>"通过"</b> |
|----------------------------------------|--------------------------------------|
|----------------------------------------|--------------------------------------|

示例测试表格格式:

| 测试次数 | 状态是否响应 | 状态响应时间 | 是否通过 |
|------|--------|--------|------|
| 第一次  | 是      | 1s     | 通过   |

### • 静止状态测试:

当测试员在人体存在雷达的探测区域中,静止不动或人刚离开未进无人状态的无 人环境时,会输出静止状态("活动状态"触发"静止状态"响应时间大概为 3s)

| 在所选场景模式的探测范围内<br>保持静止<br>判断雷达状态 | 当运动时雷达状态<br>能输出"平静"状态则表示 <b>"通过"</b> |
|---------------------------------|--------------------------------------|
|---------------------------------|--------------------------------------|

示例测试表格格式:

| 测试次数 | 状态是否响应 | 状态响应时间 | 是否通过 |
|------|--------|--------|------|
| 第一次  | 是      | 3s     | 通过   |

### • 无状态测试:

当探测区域中为无人环境时, 雷达会进行一定时间的判断后输出无人状态

| 离开所选场景模式的探测范围内   |                         |
|------------------|-------------------------|
| 无触发无干扰保持一定时间进入无人 | 当雷达状态                   |
| 状态后              | 能保持"无"状态则表示" <b>通过"</b> |
| 判断雷达状态           |                         |

示例测试表格格式:

| 测试次数 | 状态是否响应 | 是否通过 |
|------|--------|------|
| 第一次  | 是      | 通过   |

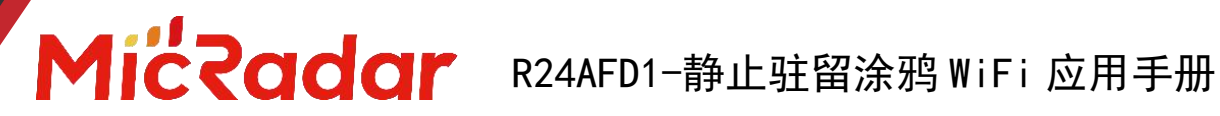

体动幅度判断:

#### 体动幅度变化测试: •

当测试员在人体存在雷达的探测区域中,保持静止或者有大幅度运动时,会实时 输出不同的体动幅度值

| 在所选场景模式的探测范围内 | 当静止时雷达体动幅度能显示为"1"    |
|---------------|----------------------|
|               |                      |
| 保持静止或者持续大动作   | 运动时雷达体动幅度能显示为"2-100" |
| 判断重计准太        | 则丰宁"通过"              |
| 利明田赵扒心        | 则衣小 通过               |

示例测试表格格式:

| 测试次数 | 状态响应是否正确 | 是否通过 |
|------|----------|------|
| 第一次  | 是        | 通过   |

### 静止驻留报警状态判断:

### ● 静止驻留报警测试:

当雷达静止驻留报警探测范围内出现人静止不动 5min 时则上报静止驻留报警状 态。

示例测试表格格式:

| 测试次数 | 是否正常触发静止驻留报警 | 是否通过 |
|------|--------------|------|
| 第一次  | 是            | 通过   |

### 解除静止驻留报警测试:

当雷达静止驻留探测范围内在已经触发静止驻留报警的情况下,人起身离开,雷 达会即时解除静止驻留报警状态,显示静止驻留状态状态无。

示例测试表格格式:

| 测试次数 | 是否正常解除静止驻留报警 | 是否通过 |
|------|--------------|------|
| 第一次  | 是            | 通过   |

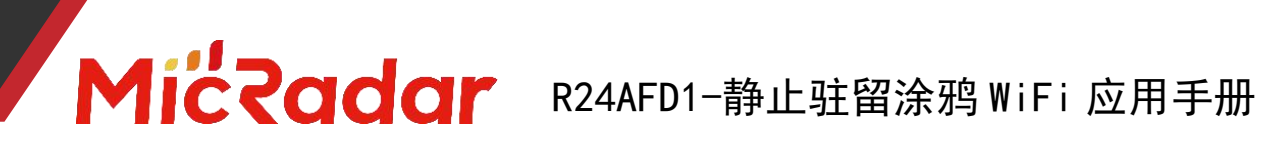

### 五、历史版本更新说明

| Revision  | Release Data | Summary |
|-----------|--------------|---------|
| V1.0_0606 | 2022/6/6     | 初稿      |